## P.R. GOVERNMENT COLLEGE (A),

## DEPARTMENTOFCOMMERCE AND MANAGEMENT STUDIES

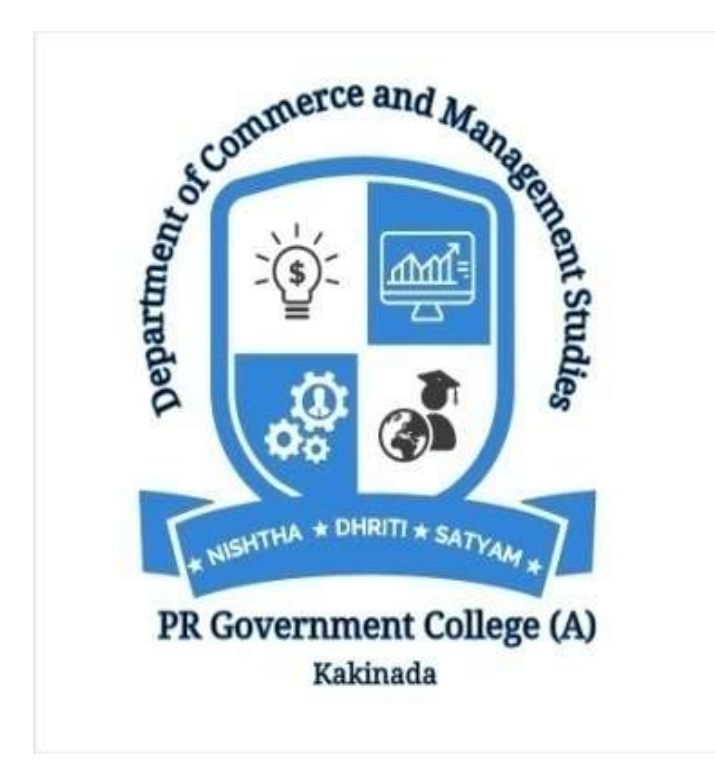

#### **ACTIVITIY REPORT REGISTER**

# P.R. GOVERNMENT COLLEGE (A),

### DEPARTMENTOFCOMMERCE AND MANAGEMENT STUDIES

| Date                                                  | 21-8-2019                                                                                                    |  |
|-------------------------------------------------------|----------------------------------------------------------------------------------------------------|--|
| Conducted through<br>DRC/JKC/ELF/Dept.etc             | DCMS                                                                                                    |  |
| Nature of the Activity                                | WORK SHOP AND INCOME TAX DAY                                                                                                    |  |
| Title of the Activity                                 | FILING OF INCOME TAX RETURNS                                                                                                    |  |
| Name of the Department/Committee                      | DCMS                                                                                                    |  |
| Details of Resource person(Name,<br>Designation etc.) | <ul> <li>1.SRI. V. APPLARAJU, IRS,<br/>Additional Commissioner of Income Tax.</li> <li>2.CA.K.VIJAYA BABAU,<br/>Chairman, ICAI, Kakinada branch.</li> <li>3.CA.DEVI KUMAR.</li> </ul>                                                                                                    |  |
| No of Students Participated                           | 70                                                                                                    |  |
| Brief report of the activity                          | To e-File the ITR using the upload XML method, the user must download either of the following ITR utility:         Excel Utility         Java Utility         Perform the following steps to download the Java Utility or Excel Utility, then to generate and Upload the XML:         Go to the Income Tax e-Filing portal <a href="https://www.incometax.gov.in/iec/foportal/">https://www.incometax.gov.in/iec/foportal/</a> Download the Appropriate ITR utility under 'Downloads > IT Return Preparation Software'.         Extract the downloaded utility ZIP file and Open the Utility from the extracted folder. (For more information and prerequisites, refer the 'Read me' document).         NValidate all the tabs of the ITR form and Calculate the Tax.         Generate and Save the XML.         Login to e-Filing portal by entering user ID (PAN), Password, Captcha code and click 'Login'.         Click on the 'e-File' menu and click 'Income Tax Return' link.         On Income Tax Return Page:         PAN will be auto-populated         Select 'ITR form Number' |  |

| 語いなるのの部門中で、                                                                                                    | en residenta                                                                                                    |
|----------------------------------------------------------------------------------------------------|----------------------------------------------------------------------------------------------------|
| Autho<br>autore<br>Evalues<br>Paratore<br>Baratore<br>Baratore<br>Baratore<br>Calara<br>Baratore<br>Calara<br>Calara<br>Subastra<br>Subastra<br>Subastra<br>Calara<br>Calara<br>Subastra<br>Subastra<br>Calara<br>Subastra<br>Calara<br>Subastra<br>Calara<br>Calara<br>Subastra<br>Calara<br>Calara<br>Subastra<br>Calara<br>Calara<br>Subastra<br>Calara<br>Calara | 1 Elandone<br>Dingo<br>Maransal<br>Saransal<br>Saransa<br>Saransa<br>Sar |
| 22 24 24 25 25 25 25 25 25 25 25 25 25 25 25 25                                                                                                    | St. C. V. S. S. V. S. S. V. S. S. V. S. S. V. S. S. S. S. S. S. S. S. S. S. S. S. S.                                                                                                    |
| 1 h. Jonki, Jarkhim<br>2 9 partanti<br>3 P. Landon<br>4 N. Fradda<br>5 P. Landon<br>7 P. Rith. Appace in<br>6 6 a. t. Partana<br>7 P. Rith. Appace in<br>7 P. Rith. Appace in<br>9 6 Stablin<br>10 N. Haja Courthour<br>11 N. Haja<br>12 P. Carthon E. Carlon<br>13 N. Januar<br>14 Sundup<br>14 Sinches<br>21 H. Sinches                                                                                                    | 23. L v v k. suchashi zun<br>24. M. Gagana<br>25. B. Novya<br>26. N. Vora tarchani<br>29. J. Amulus<br>29. A. varabater<br>31. A. uyeya                                                                                                    |